# Digital invoicing via the elnvoicing portal: upload invoices as PDFs or enter them manually – it couldn't be easier

Via the PostFinance elnvoicing portal, you can digitize your invoice delivery with your business partners (B2B) and private customers (eBill) conveniently –, especially if your invoice volume is low. This is where you can upload your invoice data individually as a PDF file or manually create an invoice.

We provide you with an initial insight in this PDF.

#### **Menu: Send invoices**

In the "Send invoices" menu, you can select whether you would prefer to upload your invoice data as PDF invoices or enter it manually.

| PostFinance <sup>r</sup> | elnvoicing                                                                                                    |                                                                        |           |             | Sennrich Biller<br>BillerID 4110100000567734 | 2 | Ċ |
|--------------------------|----------------------------------------------------------------------------------------------------|------------------------------------------------------------------------|-----------|-------------|----------------------------------------------|---|---|
|                          | Send invoices                                                                                                    | Search for invoices                                                    | Downloads | Settings    | Recipients                                   |   |   |
| Se                       | lect file type                                                                                                    |                                                                        |           |             |                                              |   |   |
| 0                        | Structured data files (XML, EDI)<br>For uploading structured data fi<br>corresponding PDF files. Several<br>file (max. 5 MB).                        | plus PDF<br>les (XML or EDI) and the<br>files can be uploaded in a ZIP |           |             |                                              |   |   |
| ۲                        | PDF invoices<br>Upload a PDF file. We check whe<br>required for electronic mailing is<br>enter any missing details.<br>No file chosen<br>Select file | ther all the information<br>recognized. You can then                   |           |             |                                              |   |   |
| 0                        | Manual entry<br>For manually entering individua                                                                                                    | I invoices or credit advices.                                          |           | Cancel Send |                                              |   |   |

#### **PDF** invoice upload

When you upload PDF invoices, we will check whether all the information required for electronic mailing is recognized. You can then enter any information that may be missing.

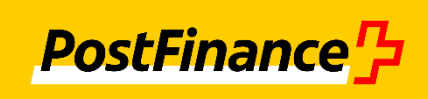

| Finance 7                                          | elnvoicing                                                                                                    |                                                                                                    |           |          |            | website GmbH<br>BillerID 4110100000596252 | ۵ | Ċ |
|----------------------------------------------------|----------------------------------------------------------------------------------------------------|----------------------------------------------------------------------------------------------------|-----------|----------|------------|-------------------------------------------|---|---|
|                                                    | Send invoices                                                                                                    | Search for invoices                                                                                                    | Downloads | Settings | Recipients |                                           |   |   |
|                                                    | Your documen                                                                                                    | it is ready for mailing!                                                                                                    |           |          |            |                                           |   |   |
| It is                                              | transmitted with the fol                                                                                                    | lowing data:                                                                                                    |           |          |            |                                           |   |   |
| Re<br>Re<br>Di<br>Di<br>Ci<br>Ci<br>Ci<br>Ci<br>Ci | ecipient<br>Ecipient ID<br>Ecipient ID<br>Ecipient type<br>Socument type<br>Socument number<br>Inrrency/amount<br>edit account<br>editaccount<br>editor/QR reference<br>AT rate<br>Elivery of | Fred Feuerstein<br>41012236088152832<br>eBill<br>Invoice<br>T1WB03qrrb2cAP02a<br>CHF 220<br>CH3030000002001999994<br>108378468383600951520095898<br>7.7 %<br>30.10.2023 |           |          |            |                                           |   |   |
| Doc<br>27                                          | ument date *<br>.03.2024                                                                                                    | 1                                                                                                    |           |          |            |                                           |   |   |
|                                                    |                                                                                                    |                                                                                                    |           | Cancel   | Send       |                                           |   |   |

## Manual entry of digital invoices:

- Enter invoices manually in three steps: 1. Select recipient and enter master data
  - 2. Enter invoice items
  - 3. Check and send

Credit advices can also be sent.

| Send i                   | nvoices | Search for invoices | Downloads            | Settings | Recipients            |  |
|--------------------------|---------|---------------------|----------------------|----------|-----------------------|--|
| 1                        |         |                     | 2                    |          |                       |  |
| Recipient and basic data |         | It                  | ems                  |          | Control & despatch    |  |
| Recipient                |         |                     | basic data           |          |                       |  |
| Sennrich Payer           |         |                     | Document type *      |          | Document number *     |  |
| Recipient ID             |         | 41100000300010567   | Invoice              | ~        |                       |  |
| Recipient type           |         | 828                 | Credit account *     |          | Creditor/QR reference |  |
| Webergustrasse 12        |         | C Edit              | 01-111111-1          | ~        |                       |  |
| Switzerland              |         |                     | Currency *           | 10       |                       |  |
|                          |         |                     | CHF                  | $\sim$ 1 |                       |  |
| German                   |         | ~                   | Due date *           | 10       |                       |  |
| Different delivery ac    | dress   |                     | 26.04.2024           | 31       |                       |  |
| Different invoice ad     | dress   |                     | Delivery from *      |          | Delivery to *         |  |
|                          |         |                     | 26.04.2024           | 31       | 26.04.2024            |  |
|                          |         |                     | Order Reference *    |          |                       |  |
|                          |         |                     | Additional reference |          |                       |  |
|                          |         |                     |                      | ~        |                       |  |
|                          |         |                     | Free text            |          |                       |  |
|                          |         |                     |                      |          |                       |  |

### **Recipient directory:**

Create your personal recipient directory in the "Recipient" menu. You can also easily add additional recipients using the search functions for business and eBill recipients. An e-mail template makes the contact request easier.

| PostFinance <sup>r</sup> | elnvoicing                                                      | Blaser Second SIX AG<br>BillerID 4110100000587425 | ۵            | E |  |
|--------------------------|-----------------------------------------------------------------|---------------------------------------------------|--------------|---|--|
|                          | Send invoices Search for invoices                               | Downloads Settings                                | Recipients   |   |  |
|                          | Add business recipients 0                                       | Add eBill recipients                              |              |   |  |
|                          | Contractory The directory for B28<br>e-invoicing in Switzerland | eBill The digital invoice from Swiss banks        |              |   |  |
|                          | Search                                                          | X Recipient ID E-mail / Company ID no.            |              |   |  |
|                          |                                                                 |                                                   | Reset Search |   |  |
|                          | Personal recipient directory 🕕                                  |                                                   |              |   |  |
| [                        | Search for recipient                                            | ×                                                 |              |   |  |
|                          | Olis Outlet GmbH.<br>8008 Zürich                                |                                                   |              |   |  |